# Word 小技巧

#### 1 微调移动

图片、文本框、艺术字等对象皆可用方向键 来调节位置,但有时对象间要求精确对齐,可用 "Ctrl+方向键"进行组合操作。

## 2 文本框也"分栏

文本按"块"放入各自的文本框进行编排,这 样便于移动定位,也基本能实现"交错紧凑"。有 时文本框内也需要分栏,可 Word 却不支持它 (WPS2000 中有此功能),将一块内容按实际需要 分别放入不同的文本框内,排列后即成分栏状。惟 一要做的就是去除各自的文本框边框(点右键→ 设置文本框格式→颜色和线条→将线条颜色取作 "无线条颜色",确定即可)。

#### 5 纵横版同排

编辑中时常会碰到一个文件里同时有纵向和 横向的排版(尤其是横竖表格的混排),竖排结束 时,选择插入→分隔符→分节符类型→下一页→

### 3 向 WPS 借"花线"

WPS2000 中的边框线和分栏线花样要比 Word 丰富得多。可以为 Word 文档加上漂亮的花 线。可先估计所需花线长度,在 WPS 中做出相应 长度花线(画直线→对象属性→边线端点→设置 好"边线风格"中的类型、宽度、颜色诸项→确 定),将花线复制到 Word 文档中。

## 4 曲线变图形

Word 绘图工具栏→自选图形→线条→曲线 →(做一简单曲线)右击→设置自选图形格式→ 颜色和线条→设置其填充颜色,确定后曲线变成 很漂亮的小图形,如果再将线条颜色设成"无填 充颜色"的话,则图形更加浑然一体了。 确定,产生一个空白页,这时再从文件菜单中选 择页面设置,把此页设为横向,可以改变纸张的 大小边距等。这样就可以用上面的方法,横竖版 随意排了。(宋鸿)